Študent - prihlásenie sa na rozvrhové okienka.

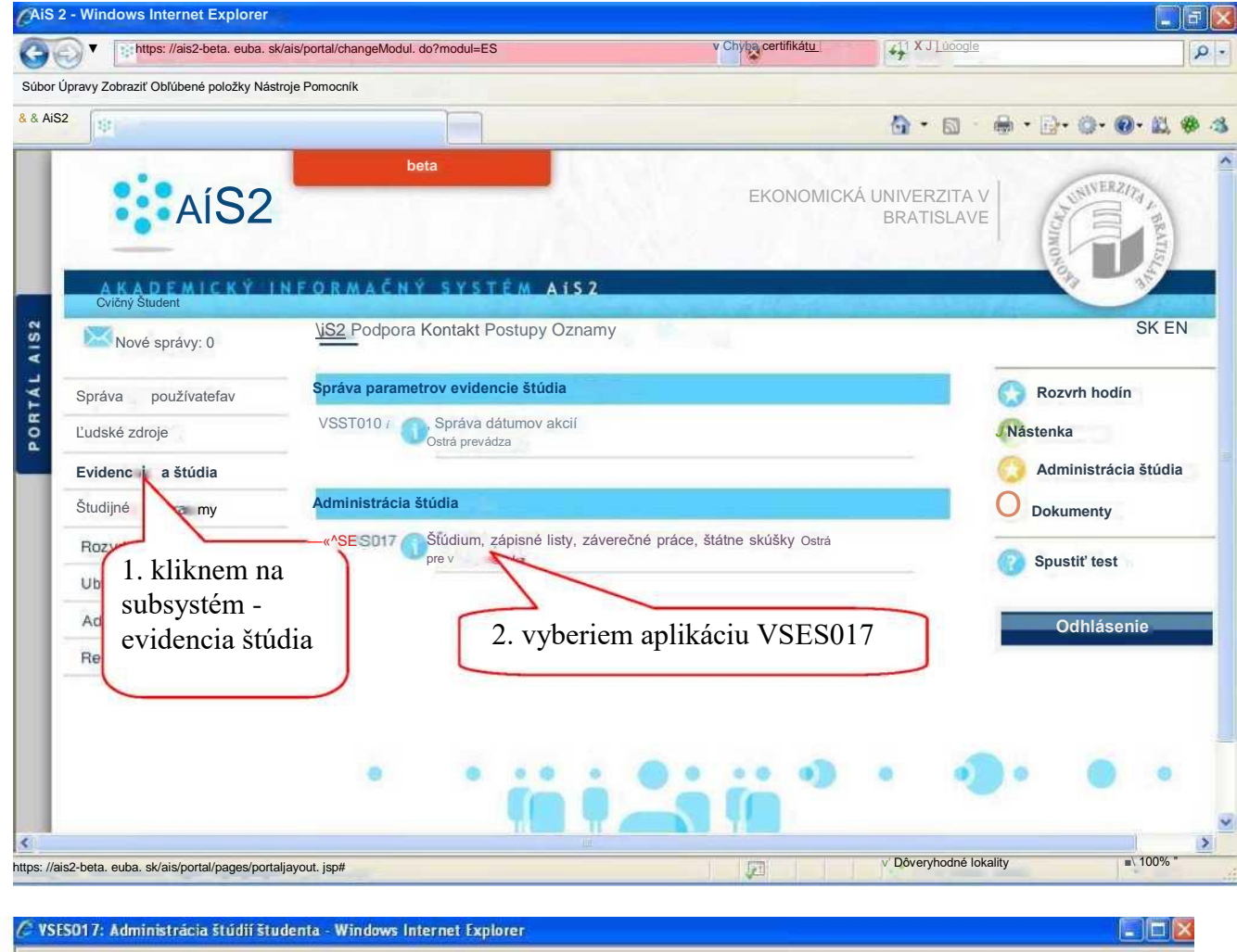

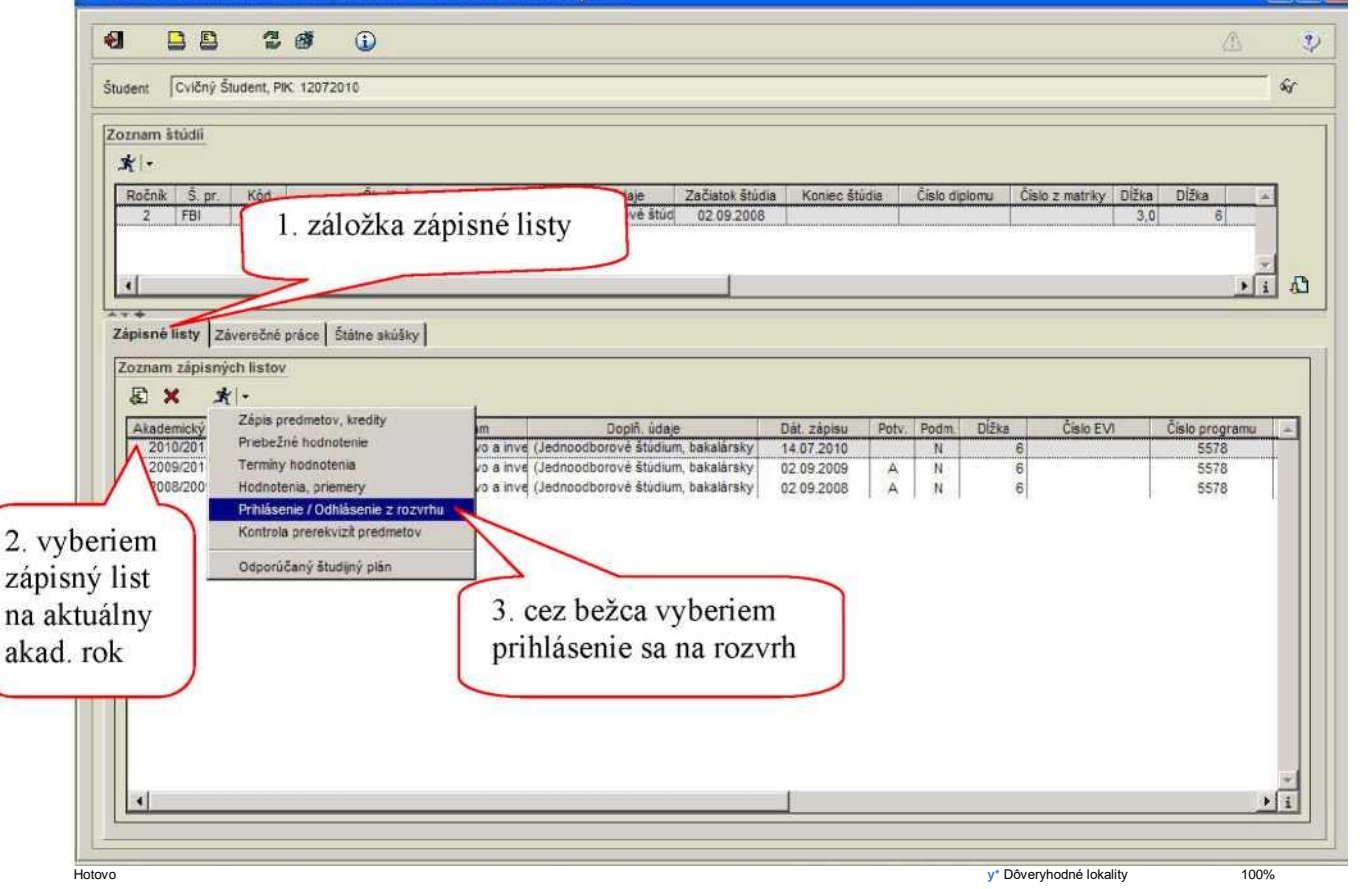

1/3

Študent - prihlásenie sa na rozvrhové okienka.

| 🖉 VSES215: Prihläsenie / Odhläsenie z rozvrhu - Windows Internet Explorer                                                                                                    |            |
|----------------------------------------------------------------------------------------------------|------------|
|                                                                                                    | A 😲        |
| Študent Cvičný Študent, PIK: 12072010                                                                                                    |            |
| Štúdium 2FBI, doba:3.0, od:02.09.2003, (Jednoodbor 1. zvolím si semester                                                                                                    |            |
| Tohan's ad                                                                                                    |            |
| Semester Z - Zmny semester Predmety zápisného listu, rozvrh                                                                                                    | <b></b>    |
| Interval pre prihlasovanie: (14.07.2010 00:00.00 - 01.09.2010 23:59:59), (26.07.2010 00:00.00 - 15.08.2010 23:59:59)                                                                                                    |            |
|                                                                                                    |            |
| Skratka         Nazov         Typ + Rozsah         Umestnenie         Jazyk           CT         U/TA1R21/11 Telovýchovné aktivity         A         2C         SK           VEDBORDE Dažovníchva         SK         SK         SK                                                                                                    | <u></u>    |
| KF NH 0080/06 Daňovníctvo A SK<br>KF NHA 0/06 Verejné rozpočty                                                                                                    |            |
| 2. nastaviť sa na predmet, ak nemáte v ponuke daný                                                                                                    |            |
| ikonu ceruzky predmet – napr. telovýchovné aktivity, je potrebné                                                                                                    | é          |
| Kontaktovať studijne oddelenie, aby vam predmet                                                                                                    | t          |
| KÚA FHIVIED186/06 Účtovníctvo A<br>KÚA FHIVIED186/06 Účtovníctvo A                                                                                                    |            |
| KF NHF/NNB0201/07         Národné účty         B           KOVE FH/NIB0023/0         Ekonometria         B         2C         SK                                                                                                    |            |
| KVSaRR NHF/NNG04 Regionálna politika EÚ B 2P SK                                                                                                    |            |
|                                                                                                    |            |
|                                                                                                    |            |
|                                                                                                    | -          |
|                                                                                                    | <u>) (</u> |
| y Dôveryhodné lokality                                                                                                    | 100% "     |
|                                                                                                    |            |
| 2 VSES215: Prihläsenie / Odhläsenie z rozvrhu - Windows Internet Explorer                                                                                                    |            |
| VSES215: Prihlasenie / Odhlasenie z rozvrhu - Windows Internet Explorer         Image: Image: Image                                                     | A 2        |
| VSES215: Prihlasenie / Odhlasenie z rozvrhu - Windows Internet Explorer         Image: Student Student, PK-12072010         Student Student, PK-12072010         Student Student, PK-12072010                                                                                                    |            |
| VSLS215: Prihläsenie / Odhläsenie z rozvrhu - Windows Internet Explorer         Image: Student:         Student:         Cvičný Študent, PK-12072010         Študunt.         Zápisný tst         Z010/2011, Treť ročník, F81- (Jednoodborově štúdium, bakalársky Lat., denná forma)                                                                                                    |            |
| VSLS215: Prihläsenie / Odhlasenie z rozvrhu - Windows Internet Explorer         Image: Student Student, PK-12072010         Študent Student, PK-12072010         Študent 2FBI: doba13.0, od 02.09.2000, (lednoodborové štúdium, bakalársky Lat. denná forma)         Zápsný jst         2010/2011, Trel rožník, FBI - (lednoodborové štúdium, bakalársky Lat. denná forma)         Bernester         Z - Zimný semester                                                                                                    |            |
| VSES215: Prihläsenie / Odhläsenie z rozvrhu - Windows Internet Explorer                                                                                                    |            |
| VSLS215: Prihläsenie / Odhläsenie z rozvrhu - Windows Internet Explorer         Stratent:       Cvičný Študent, PK-12072010         Štratent:       Cvičný Študent, PK-12072010         Štratent:       IzPBI doba 3.0, od 02.09 2008, (lednoodborově štúdium, bakalársky t at. denná forma)         Zápisný st.       2010/2011, Treti ročník, F81 - (lednoodborové štúdium, bakalársky t at. denná forma)         Seprester:       Z - Zimrý semester         Predmety-zápisnicho listu, rozvrh       Příblásenie na rozvrh         VSE 5024 X       X                                                                                                    |            |
| VSES215: Prihlásenie / Odhlásenie z rozvrhu - Windows Internet Explorer                                                                                                    |            |
| VSLS215: Prihläsenie / Odhläsenie z rozvrhu - Windows Internet Explorer         Image: State in the state in the stat                                                     |            |
| VSES215: Prihläsenie / Odhläsenie z rozvrhu - Windows Internet Explorer         Stratent       Cvičný Študent, PK-12072010         Stratent       Dvičný Študent, PK-12072010         Stratent       Image: Stratent PK-12072010         Stratent       Image: Stratent PK-1100000000000000000000000000000000000                                                                                                    | A          |
| VSL5215: Prihläsenie / Odhlässenie z rozvrhu - Windows Internet Explorer         Image: Student:         Student:         Cvičný Šludent. PRC-12072010         Student:         Student:         ZPB: doba 3.0; od 02.09 2008, (Jednoodborové štúdium, bakalársky L at. denná forma)         Zápaný šet         Z010/2011; Trel ročník, FBI - Clednoodborové štúdium, bakalársky L at. denná forma)         Setteste:         Z - Zimný semester         Prihlásenie na rozvrh         VSES024 X         edmet         CTVŠ EU/TA IRZ1/10 - Telovýchovné aktivity         Stratka         CTVŠ EU/TA IRZ1/10 - Telovýchovné aktivity         Vé oklienka predmetu         Kř NHF/NNB0280/08 Verejně rozpočty         Nř NHF/NNB0280/08 Verejně rozpočty         Vé oklienka predmetu         Kř NHF/NNB0280/08 Verejně rozpočty         Ve oklienka predmetu         V Dožadovaný rozsah: 2C         V Dožadovaný Verejně rozpočty         NE NHF/NND CS0/08 Verejně rozpočty         Ve oklienka predmetu         V Dožaští Na Čáková FITBALLAEROBIK Školčka         VZ dů ů 2C                                                                                                    |            |
| VSISZ15: Prihlásenie / Odhlásenie z rozvrhu - Windows Internet Explorer         Image: Statient - Cvény Student, PRC-12072010         Statient - Cvény Student, PRC-12072010         Statient - Dollar S. 0, od 02 09 2008, (technoodborové štúdium, bakalársky L st., denně forma)         Zápaný Jat         Zápaný Jat         Prihlásenie na rozvrh         VSESOVA         VENERTA         Z potvrdím         Všel Viří Mirokonôme         Vřed Něří Nillo Zápodárska politi         Kře Niří Nillozováčí Verejně rozopčtý         Vé okleňka predmetu         Vé okleňka predmetu         Vřední katekonôma         Vředník                                                                                                    |            |
| VSISZ15: Prihlásenie / Odhlásenie / Odhlásenie z rozvrhu - Windows Internet Explorer           Studen:         Cvičný Študenť, PRC 12072010           Studen:         2781 doba 3.0, od 02.09 2008, (Jednoodborově štúdium, bakalársky List, denná forma)           Zápaný šet         2010/2011, Tref ročník, FBI - (Jednoodborově štúdium, bakalársky List, denná forma)           Stratka         Z - Zřimý semester           Predmety zápisneho fistu, rozvrh         VSES024 X           V Kr NieřANBD 220008, Verejné rozpočíy         Verejné rozpočíy           Kr NieřANBD20008, Verejné rozpočíy         Verejné rozpočíy           Kr NieřANBD20008, Verejné rozpočíy         Vé oklenka predmetu           V NieřANBD20008, Verejné rozpočíy         Vé oklenka predmetu           V P NieřANNDHEUV, Hospodárska polit         Št 1:00           Lorincziová AEROBIC Horský park         TYZ           V U 11:00         Lorincziová AEROBIC Horský park         TYZ           V U 11:00         Lorincziová AEROBIC Stolčka         TYZ           V U 11:00         Lorincziová AEROBIC Stolčka         TYZ           V U 11:00         Lorincziová AEROBIC Horský park         TYZ         16         0         2C           V U 11:00         Lorincziová AEROBIC Horský park         TYZ         16         0         2C                                                                                                    |            |
| VSIS2/15: Prihlasenie / Odhlásenie z rozvrhu - Windows Internet Explorer         Image: Strategy Student, PRC 12072010         Strategy Student, PRC 12072010         Strategy Student, PRC 12072010         Strategy Student, PRC 12072010         Strategy Student, PRC 12072010         Strategy Student, PRC 12072010         Strategy Student, PRC 12072011, Tred roCnik, PSI - Clednoodborové študium, bakalársky L st., denná forma)         Semeste:       Z - Zimrý semester         Predmiety zápismeho ilistu, rozvrh       VSE 5024 X         Image: Stratka       Verejné rozpořty         KF IntFANBO2006 Verejné rozpořty       Požadovaný rozsah: 2C         Vé okienka predmetu       Verejné rozpořty         KF IntFANBO2006 Verejné rozpořty       Vé okienka predmetu         KF IntFANBO2006 Verejné rozpořty       Verejné rozpořty         KH IntFANBO2006 Verejné rozpořty       Verejné rozpořty         KH INTANDUHEUK Hospodárska politik       Kalečíková FTBALLAEROBIK Školčka † T/Z 140 0 2C         KH INTANDELEV Hospodárska politik       Kralečíková STEPAEROBIC Horský park † T/Z 40 0 2C         KH INTANDO1000 Nároekonômia       Nároekonômia         KH INTANDO1000 Nároekonômia       Ráková STEPAEROBIC Horský park † T/Z 40 0 2C         VI 108       Volnerová AEROBIC Horský park † T/Z 40 0 2C         VI 108       Volnerová AEROBIC Horský park                                                                                                    |            |
| VSISZ15: Prihlasenie / Odhlasenie z rozvrhu       Windows Internet Explorer         Stratent       Cvéný Škudent, PRC 12072010         Stratent       Držet doba 3.0, od 02.09 2005, (Lednoodborové štúdium, bakašinsky t st., demá forma)         Zápený let       2010/2011, Trefročník, FBI-Liednoodborové štúdium, bakašinsky t st., demá forma)         Zápený let       2010/2011, Trefročník, FBI-Liednoodborové štúdium, bakašinsky t st., demá forma)         Skretster:       Z - Zimný semeater         Predmetry zápisneho listu, rozvrh       Vise Skretka         Chrýš EURANDEZ0000 Verejné rozpočy, KFP HHRAND0220000 Verejné rozpočy, KFP HHRAND220000 Verejné rozpočy, KFP HHRANDEJEUH Hospodárska politi, Staližná z rozvrh       Požadovaný rozsah: 2C         Vé oklenika predmetu       Vé oklenika predmetu       Požadovaný rozsah: 2C         Vé oklenika predmetu       Požadová FTBALLAEROBIK Školčka PYZ 40 0 22C         KR HHRAND020000 Verejné rozpočy       Št 11:00       Lomiczlová AEROBIC Horský park       TYZ 40 0 22C         V doloniczlová AEROBIC Horský park       TYZ 40 0 22C       ZC       Voltnerová AEROBIC Horský park       TYZ 40 0 22C         V t 15:30       Lomiczlová AEROBIC Horský park       TYZ 40 0 22C       ZC       Voltnerová AEROBIC Horský park       TYZ 40 0 22C         V t 15:00       Voltnerová AEROBIC Horský park       TYZ 40 0 22C       ZC       Voltnerová AEROBIC Horský park       TYZ 40 0 22C                                                                                                    |            |
| VSES215: Prihlasenie / Oddilasenie z rozvrhu - Windows Internet Explorer         Strate         Strate         Strate         Strate         Priblasenie z rozvrhu - Windows Internet Explorer         Strate         Strate         Strate         Strate         Strate         Z-Zinny'senester         Z-Zinny'senester         Z-Sinsta         City's Eu/TAIRZI/10 - Telovýchovné aktivky         Strata         Strata         Kri Hir-Anklo229006 Verejné rozpočy         Kri Hir-Anklo22906 Verejné rozpočy         Kri Hir-Anklo22906 Verejné rozpočy         Kri Hir-Anklo29060 Verejné rozpočy         Kri Hir-Anklo29060 Verejné rozpočy         KHP NHEANDERUH Hospodárska poti                                                                                                    |            |
| VSESV15: Prihlasenie / Odhlasenie z rozvrhu - Windows Internet Explorer         Subset:       CvXdy Subset:         Stratia       CvXdy Subset:         Stratia       CrVdni Subset:         Z - Zimný senester       Z - Zimný senester         VSESV15: Prihlasenie na rozvrh       VSESV21X         V + HrANBUSZUNE       VSESV21X         V + HrANBUSZUNE       Priblásenie na rozvrh         VSESV17:       Z - Zimný senester         V - Zopovrdím       VSESV21X         V + HrANBUSZUNE       Verejné rozpočy         Kr HHRANBUSZUNE       Verejné rozpočy         Kr HHRANBUSZUNE       Verejné rozpočy         Kr HHRANBUSZUNE       Verejné rozpočy         VK HHRANBUSZUNE       Verejné rozpočy         Kr HHRANBUSZUNE       Verejné rozpočy         Kr HHRANBUSZUNE       Verejné rozpočy         Kr HHRANBUSZUNE       Verejné rozpočy         Kr HHRANBUSZUNE       Verejné rozpočy         Kr HHRANBUSZUNE       Verejné rozpočy         Kr HHRANBUSZUNE       Verejné rozpočy         Kr HHRANBUSZUNE       Verejné rozpočy         Kr HHRANBUSZUNE       Verejné rozpočy         Kr HHRANBUSZUNE       Verejné rozpočy         Kr HHRANBUSZUNE       Verejné rozpočy                                                                                                    |            |
| VSESV15: Prihlasenie / Odhlasenie z rozvrhu - Windows Internet Explorer         Student:       Cvdný Student, PK. 12072910         Strdum       2PBI: doba 3.0, od 02.09 2000, Utedneodborové študium, bakalársky I st., demá forma)         Zzhpaný jest       2010/2011, Treti ročnik, PBI - (Jednoodborové študium, bakalársky I st., demá forma)         Berneste:       Z - Zimý semester         V Estována       2. potvrdím         V Estována       Prihlásenie na rozvrh         V Estována       V Estována         Stratka       2. potvrdím         V Hrinnik       2. potvrdím         V E Nirňkovánímia       V Estovánímia na rozvrh         V E Nirňkovánímia       V Estovánímia         V Po 09:30       Linicziová AEROBIC Horský park         V Hrinnikozská potk       11:00         Linicziová AEROBIC Horský park       TYZ         V HP NIřňkováněnia       V Estovánímia         KHP NIřňkovánímia       11:100         Linicziová AEROBIC Horský park       TYZ         V HP NIřňkovánímia       11:100         V HP NIřňkovánímia       11:100         V HP NIřňkovánímia       11:100         V HP NIřňkovánímia       11:100         V HP NIřňkovánímia       11:100         V HP NIřňkovánímia       11:100                                                                                                    |            |
| 2 V3EX415: Prihlasenic / Odhlasenic z rozvrhu - Windows Internet Explorer         Image: Strategy intervention         Strategy intervention                                                                                                    |            |
| VSLS2415: Prihldsenie / Odhlasenie z rozvrhu - Windows Internet Explorer      Suger: Cvdny Subart. PK-12072019     Suger: Cvdny Subart. PK-12072019     Suger: 2019/2011, Trair oSdk, FBI- (dehoodborové šúdium, basalársky L st., denné forma)      Zejpaný Jat: 2019/2011, Trair oSdk, FBI- (dehoodborové šúdium, basalársky L st., denné forma)      Serrester: Z - Zitny semester      Predmehy zapisnehro fistal, rozvrh     VSES024 X     Verdnet volt (st., rozvrh     VSES024 X     Verdnet volt (st., rozvrh     VSES024 X     Verdnet volt (st., rozvrh     VSES024 X     Verdnet volt (st., rozvrh     VSES024 X     Verdnet CTVŠ EU/TA1R21/10 - Telovýchovné stivity     Verdnet CTVŠ EU/TA1R21/10 - Telovýchovné stivity     Verdnet CTVŠ EU/TA1R21/10 - Telovýchovné stivity     Verdnet CTVŠ EU/TA1R21/10 - Telovýchovné stivity     Verdnet CTVŠ EU/TA1R21/10 - Telovýchovné stivity     Verdnet CTVŠ EU/TA1R21/10 - Telovýchovné stivity     Verdnet CTVŠ EU/TA1R21/10 - Telovýchovné stivity     Verdnet CTVŠ EU/TA1R21/10 - Telovýchovné stivity     Verdnet CTVŠ EU/TA1R21/10 - Telovýchovné stivity     Verdnet Votosta votová AEROBIC Horský park     TVZ 40 0 20     Votorová AEROBIC Horský park     TVZ 40 0 20     Votorová AE |            |

Študent - prihlásenie sa na rozvrhové okienka.

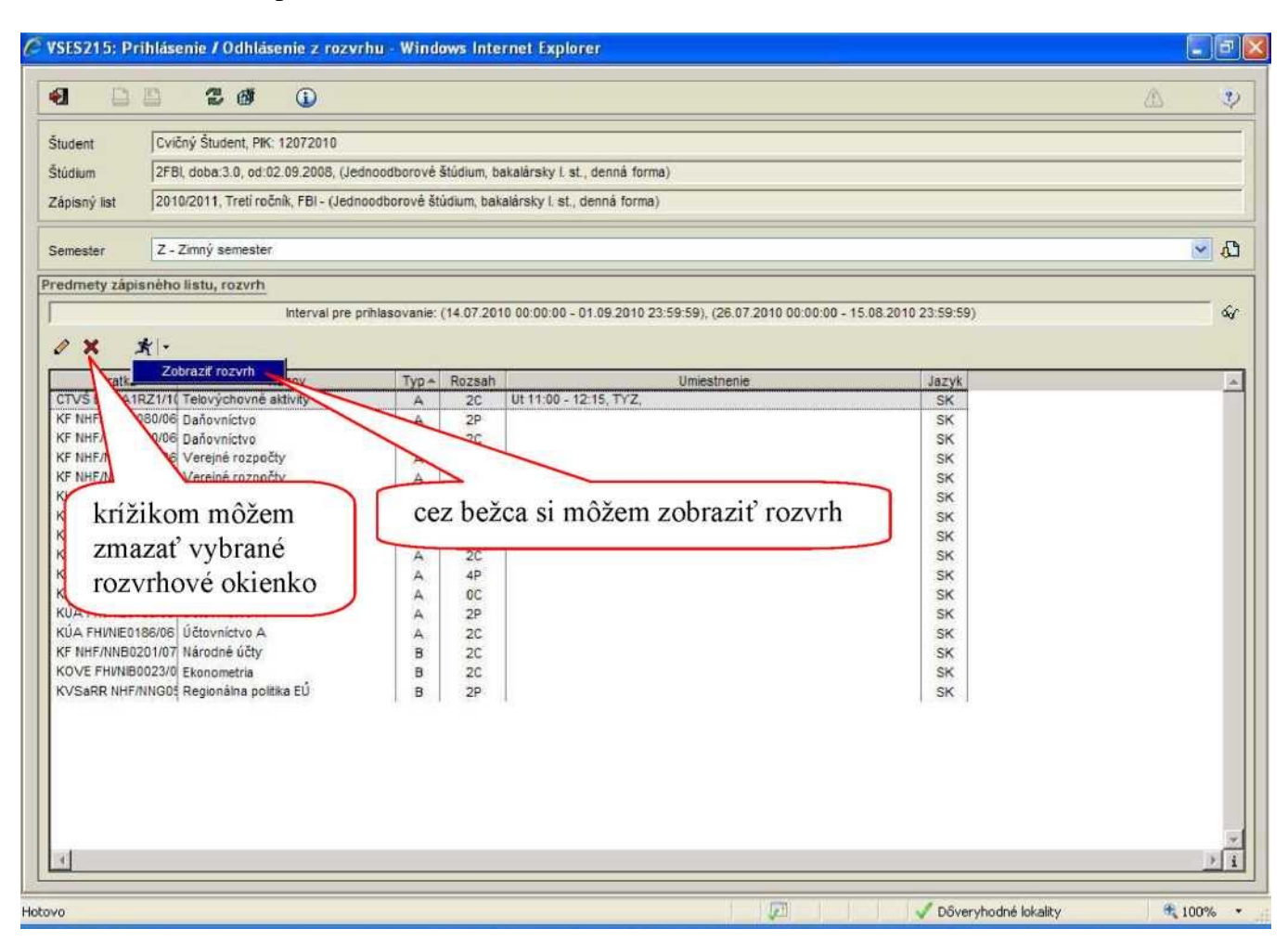

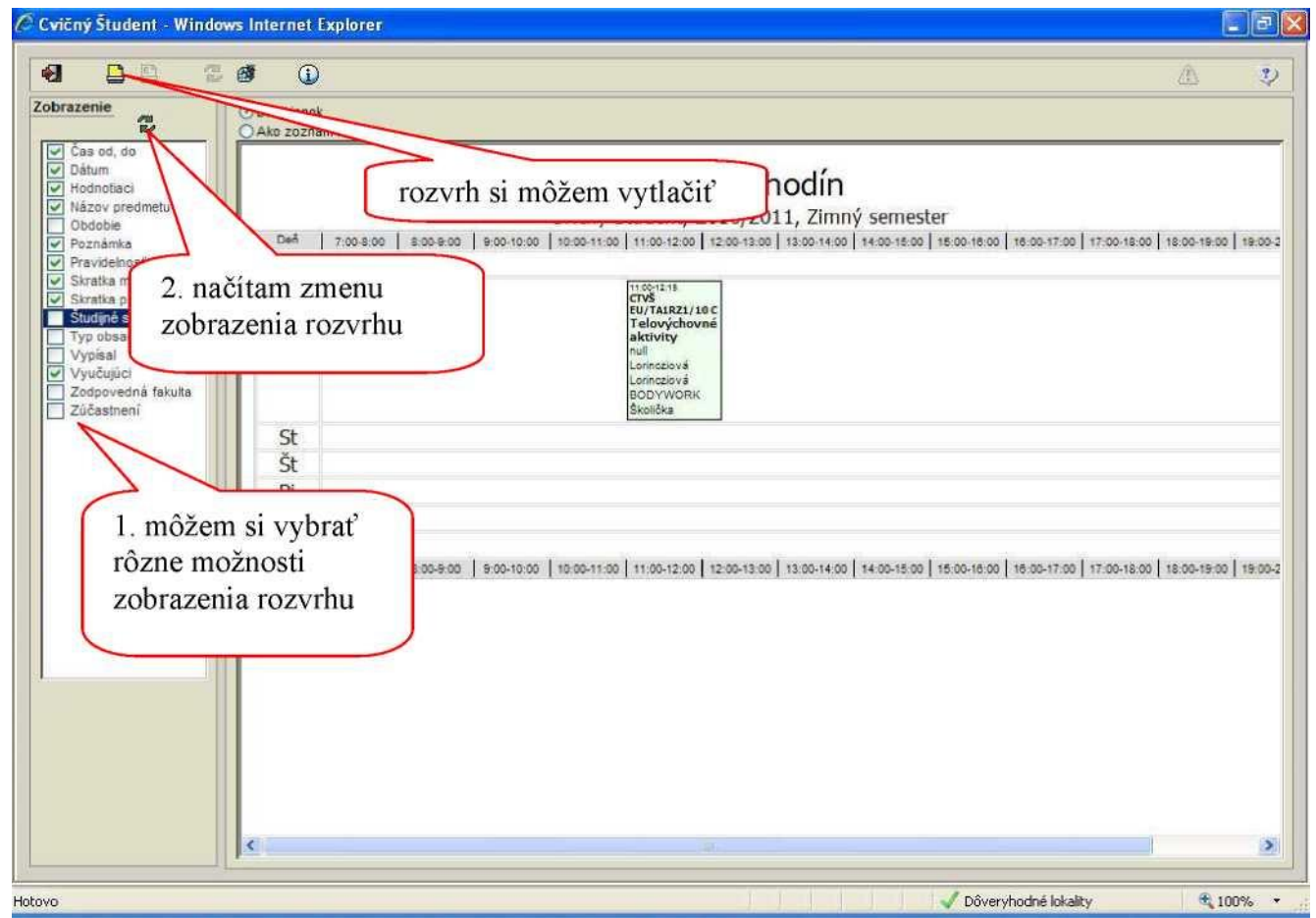